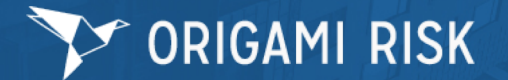

# **Incident Entry**

## Incident Entry Portal URL: No login is required.

https://live.origamirisk.com/Origami/IncidentEntry/Direct?token=moTn1T4gmzSucpRjPWLISBIYhna%2BEZfM8DJcYKUZjA2fxYtWZsSEGmSPa dR8JS0FXS31Twf1BKpDooWOu6c7Dm9tu5hrx9uu7IW62wDsIfEIc5c7L1trKaB44vGNiWws

#### Step 1: Select the 'Submit a new incident' button to begin.

#### Step 2: Data Entry.

- Provide as much detail as possible in the form.
- Required fields have a red asterisk next to the field name.
  - Very Important: Use the Lookup buttons to autofill common details and reduce data entry:
    - **Reported By Lookup** Filter the list and select your Work Email in this Employee Lookup.
    - Employee Work Location Lookup Use the wildcard ('%' symbol) to prefix any text search (e.g. '%admin' for Administration buildings) or use in combination with the Filter By Hierarchy list on the right only search against that Member.
    - Employee Lookup Filter by the Employee Name, Date of Birth or Work Location (Tip: use the wildcard).
    - TAMUS Location Lookup Filter and select the location where the incident occurred, if on TAMUS premises.
- Select the blue icon to the right of fields with additional details for tips or field definition.

Step 3: Select the 'Complete Incident' at the top right corner of the screen to submit the incident. The system will alert you to required fields not entered.

### Step 4: Upload any image or documents to be included in the submission.

#### **System Actions:**

- 1. An Email will be sent to the Employee with a Workers Compensation Healthcare Notification attached.
- 2. The Supervisor (person listed in the **Reported By** section) and WC HR Liaison will receive an email with a link to this incident.